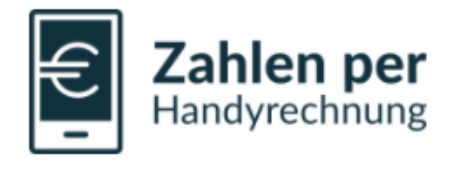

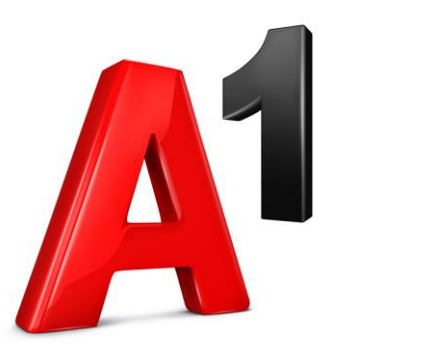

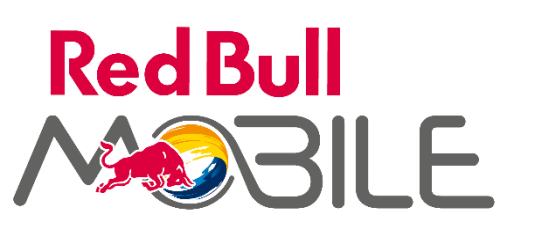

HANDY PARKEN

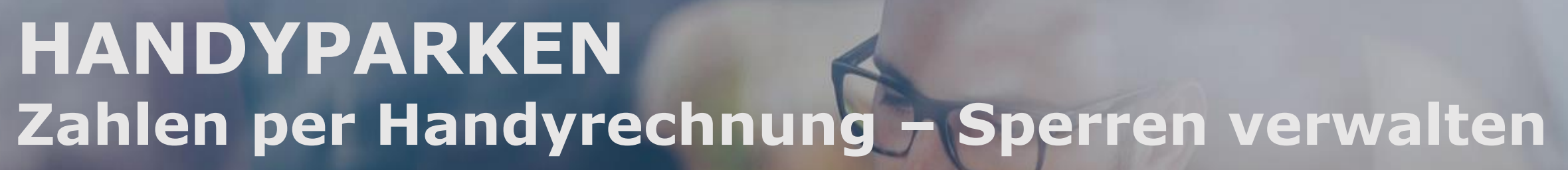

HANDYPARKEN Team

## 1) Mein A1 | Startseite

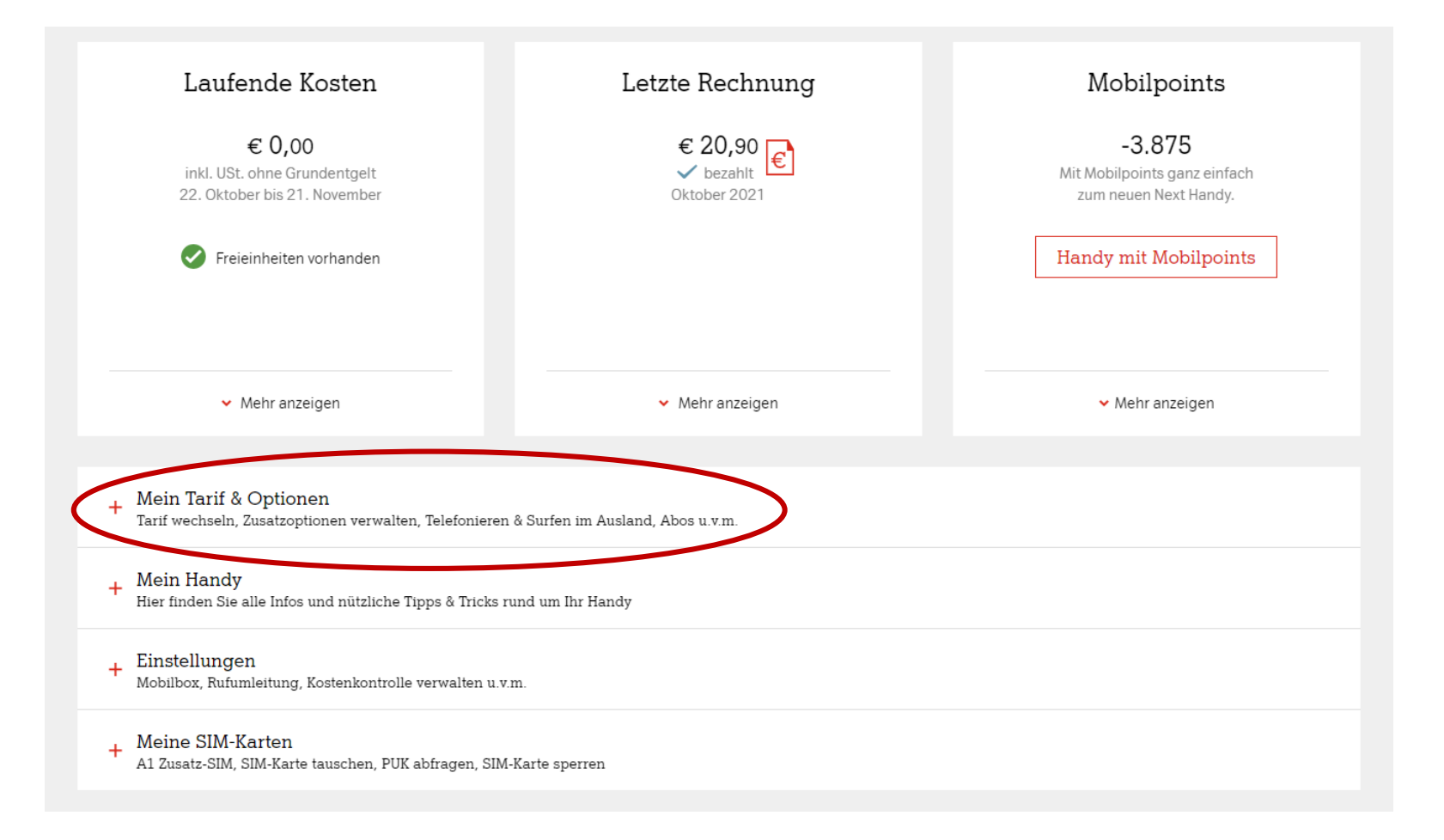

## 1) Mein A1 | Einstellungen – Zahlen per Handyrechnung

| <ul> <li>Mein Tarif &amp; Optionen<br/>Tarif wechseln, Zusatzoptionen ver</li> </ul>                                                                       | erwalten, Telefonieren & Surfen im Au                                                                 | sland, Abos u.v.m.                                                                                                    |                  |
|----------------------------------------------------------------------------------------------------|----------------------------------------------------------------------------------------------------|----------------------------------------------------------------------------------------------------|------------------|
| Mein Tarif                                                                                                    |                                                                                                    |                                                                                                    |                  |
| Aktueller Tarif                                                                                                    | Bindung                                                                                               | Kosten                                                                                                    |                  |
| A1 Go! S 2018                                                                                                    | bis 13. Juli 2022 💡                                                                                   | € 39,83 monatlich ?                                                                                                    | Details >        |
| Alle Beträge inkl. USt.                                                                                                    |                                                                                                    |                                                                                                    | Tarif wechseln > |
| Op         Ihr Vorteil           Persönliche Gutschriften, J         All Ihre Möglichkeiten sehe           Meine aktiven Zusatzoptic         All Sehe Sehe | Tarifwechsel-Angebote mit mehr Date<br>en Sie unter Vertrag verlängern<br>onen                        | envolumen oder ein Next Handy deutlich günstiger.                                                                                     |                  |
| Zusatzoptionen                                                                                                    | Bindung                                                                                               | Kosten                                                                                                    |                  |
| A1 Free Stream Music & Chat                                                                                                    | Keine Bindung                                                                                         | € 0,00 monatlich                                                                                                    | Details >        |
| A1 SMS & MMS Abos                                                                                                    |                                                                                                    |                                                                                                    |                  |
| Behalten Sie den Überblick zu Ihren SMt<br>Abos und Zahlungen per I<br>Behalten Sie den Überblick zu Ihren Ab<br>verwalten und die letzten Rechnungen:     | KS und MMS Abos von A1. Hier könner<br>Handyrechnung<br>os und Zahlungen per Handyrechnun<br>ansehen. | Sie ihre SMS und MMS Abos verwalten.<br>A1 Abos verwalten<br>A1 Abos verwalten<br>en. Hier können Sie Ihre aktuellen Abos ansehen und | 2                |
| + Mein Handy<br>Hier finden Sie alle Infos und nützi                                                                                                    | zische Tipps & Tricks rund um Bir Han                                                                 | Zahlen per Handyrechnung  Schließen                                                                                                   |                  |
| + Einstellungen<br>Mobilbox, Rufumleitung, Kostenkor<br>+ Meine SIM-Karten<br>Al Zusatz-SIM, SIM-Karte tauscher                                            | ontrolle verwalten u.v.m.<br>n, PUK abfragen, SIM-Karte sperren                                       |                                                                                                    |                  |

## 1) Mein A1 | Applikation Einstellungen

|                                                  | Privat Business #ConnectLife                                     |                                                       |                            |                | 📜 Q Suche 🖾 Webmail 🍸 🖓 🖓 🖓 🖓 |                    |                                |
|--------------------------------------------------|------------------------------------------------------------------|-------------------------------------------------------|----------------------------|----------------|-------------------------------|--------------------|--------------------------------|
| A                                                | Handys & Tarife                                                  | Internet                                              | TV Smart Home              | Meine Vorteile |                               | Hilfe<br>& Kontakt | Mein A1<br>Thomas Prussenowsky |
| Abos<br>Rufnummer: 0664 92<br>Andere Rufnummer a | & Zahlun<br>208905<br>auswählen >                                | igen vo                                               | on Dritt                   | anbieter       | n                             |                    |                                |
| Behalten Sie den Üb<br>Weitere Informatione      | erblick über die Dienste von Di<br>en zu mobilen Zahlungen finde | rittanbietern, die über<br>en Sie <mark>hie</mark> r. | r Ihre A1 Rechnung verrech | net werden.    |                               |                    |                                |
| + Meine letzter                                  | n Zahlungen                                                      |                                                       |                            |                |                               |                    |                                |
| + Monatliches                                    | Limit ändern                                                     |                                                       |                            |                |                               |                    |                                |
| + Abos verwal                                    | ten                                                              |                                                       |                            |                |                               |                    |                                |
| + Sperren verv                                   | valten                                                           |                                                       |                            |                |                               |                    |                                |

## 1) Mein A1 | Sperren verwalten

# Sperren verwalten Hier können Sie kostenlose Sperren für Drittanbieterdienste aktivieren (wie z. 8. Abos von Drittanbietern oder auch kostenpflichtige Apps in Play oder App Store). Alle Sperren aktivieren Operativieren Operativieren (außer Play und App Store) Operativieren (außer Play und App Store) Operativieren Operativieren

Ticketing

Keine Sperre aktiv

Physische Güter

Finanz u. Versicherungen

Um bei HANDYPARKEN per Handyrechnung zahlen zu können, darf keine Sperre bei "Ticketing" gesetzt sein.

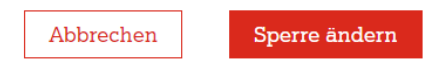

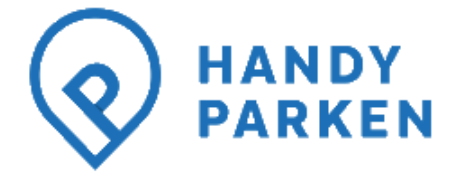

## 1) Mein A1 | Transaktionsübersicht

Behalten Sie den Überblick über die Dienste von Drittanbietern, die über Ihre A1 Rechnung verrechnet werden. Weitere Informationen zu mobilen Zahlungen finden Sie hier.

~

- Meine letzten Zahlungen

Hier finden Sie eine Übersicht Ihrer letzten Zahlungen an Drittanbieter, die über Ihre A1 Rechnung abgerechnet wurden:

| Monat auswählen: |  |
|------------------|--|
| November 2021    |  |

#### November 2021

| Anbieterinformationen | Art der Transaktion | Rechnungstext    | Betrag | verrechnet am |
|-----------------------|---------------------|------------------|--------|---------------|
| Apple Store           | Einzelkauf          | Apple MV6D1SK7G3 | €0,99  | 07.11.2021    |

## 1) Mein A1 | Limit ändern (betrifft immer Kalendermonat)

#### - Monatliches Limit ändern

Hier können Sie Ihr monatliches Limit einstellen. Dieses gilt jeweils für Ihren Rechnungszeitraum (22. Oktober - 21. November). Es ist für Drittanbieter-Abos, Einzelzahlungen an Drittanbieter wie z.B. auch kostenpflichtige Apps in Play oder App Store gültig. Wenn Sie das Limit überschreiten, können Sie kein weiteres Abo bestellen oder keine kostenpflichtigen Apps mehr kaufen.

Ihr aktuelles monatliches Limit: € 20,-

Ihr gewünschtes monatliches Limit:

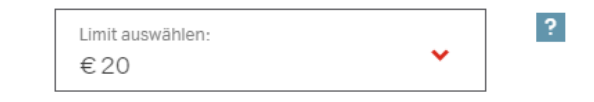

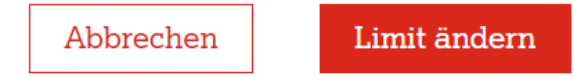

## 2) Mein A1 App | Schritt 1 & 2

1

Klicken Sie nach App-Start bzw. Login neben "Mein Handy" auf "Verwalten"

### 2

Klicken Sie auf "Mehrwertdienstsperre"

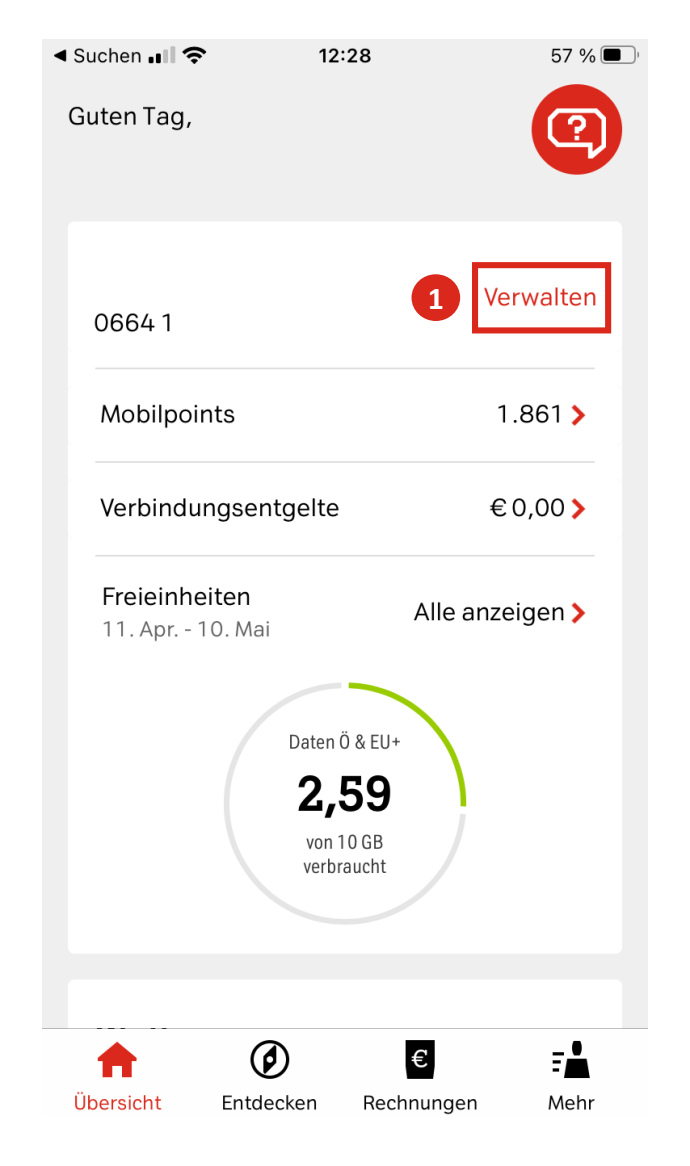

|   | ◀ Suchen 💵 奈  | 11:                   | 57              | 68 % 🔲           |
|---|---------------|-----------------------|-----------------|------------------|
|   | <             |                       |                 | ?                |
|   | Einstellunge  | n                     |                 |                  |
|   | Anrufe & U    | mleitunger            | ı               | >                |
|   | Kontrolle & S | Sicherheit            |                 |                  |
|   | Cyberschu     | tz                    | Jetzt aktiviere | en >             |
|   | PUK Abfrag    | je                    |                 | >                |
|   | Kostenkon     | >                     |                 |                  |
| 2 | Mehrwertd     | ienstsperre           | е               | >                |
|   |               |                       |                 |                  |
|   |               | <b>Ø</b><br>Entdecken | €<br>Bechnungen | <b>T</b><br>Mehr |
|   | oberolene     | LINGCOREIT            | neemangen       | mem              |

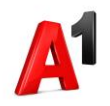

# 2) Mein A1 App | Schritt 3 & 4

## 3

Klicken Sie auf "Abos von Drittanbietern oder kostenpflichtige App Store Apps"

4

Klicken Sie auf "Sperren verwalten"

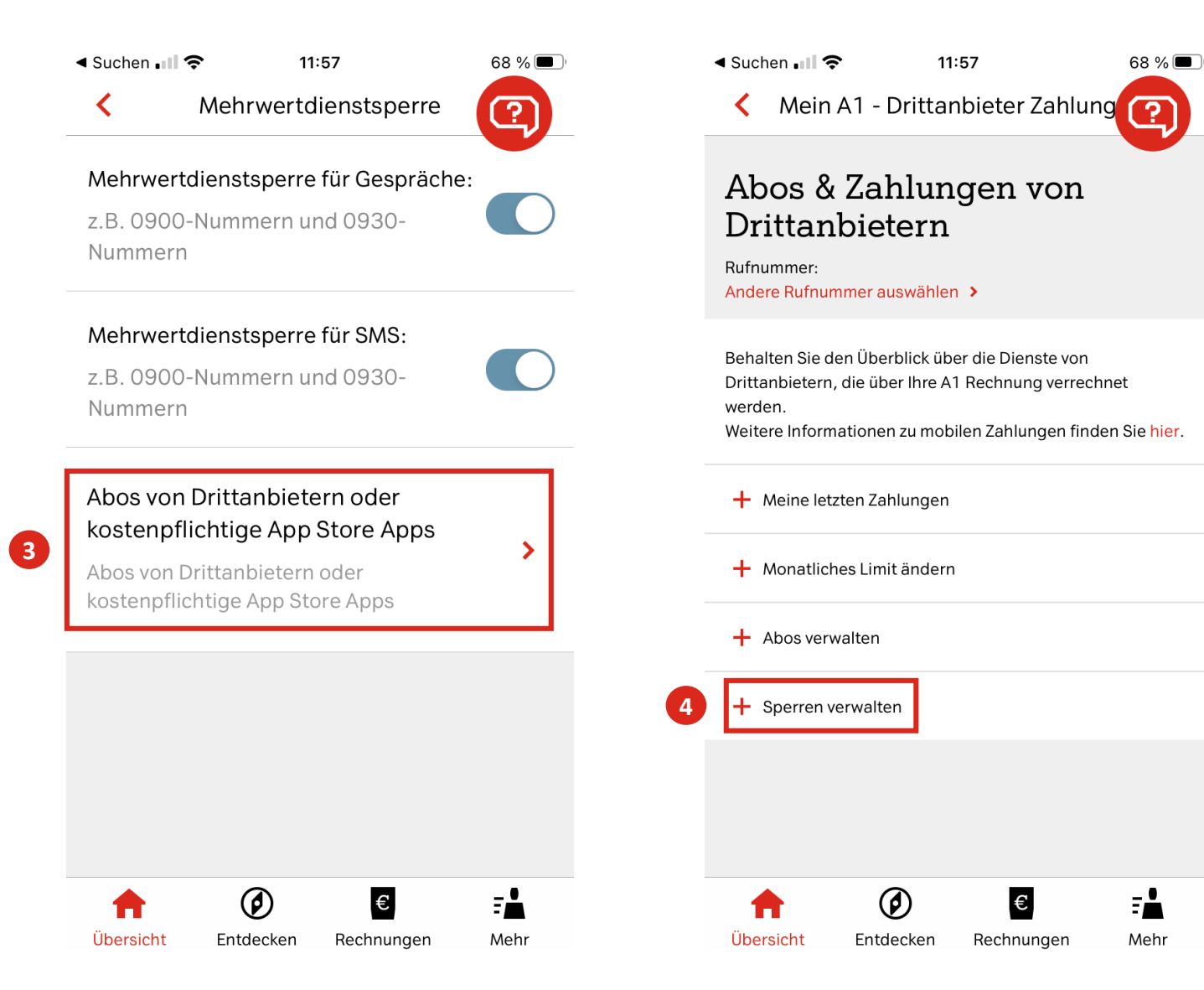

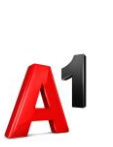

# 2) Mein A1 App | Schritt 5

Übersicht

Entdecken

5 HANDYPARKEN über "Ticketing" erlauben

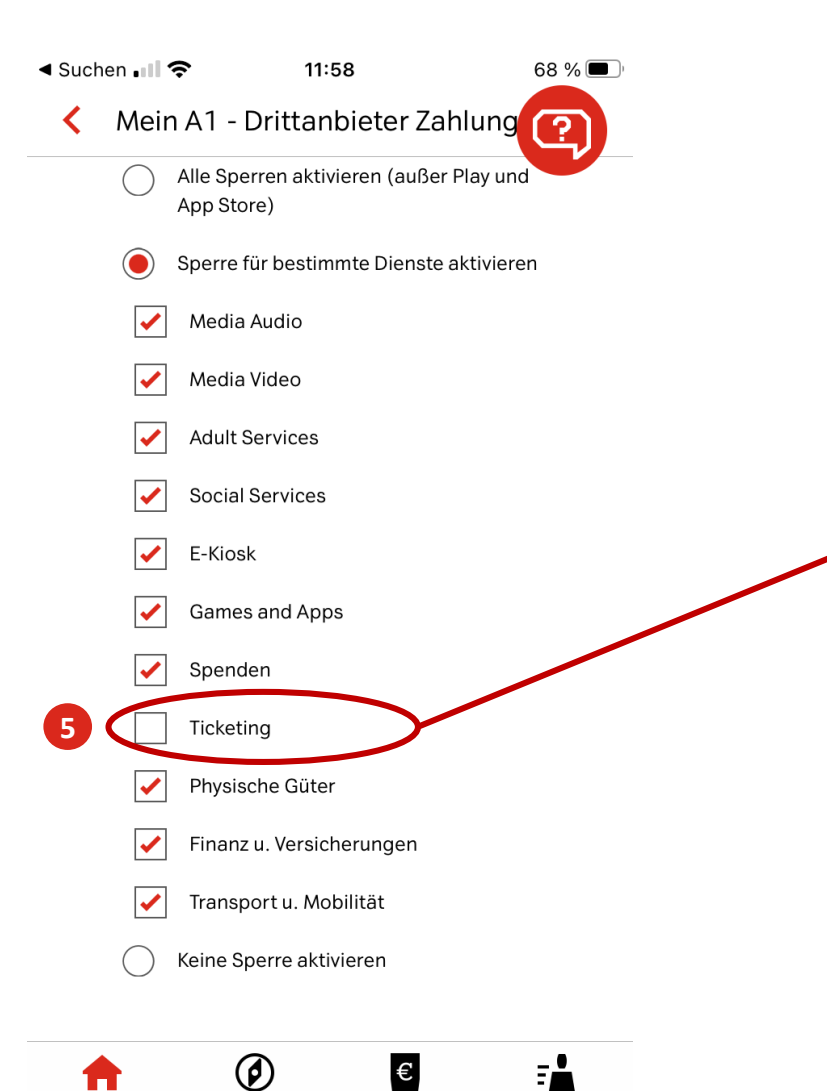

Rechnungen

Mehr

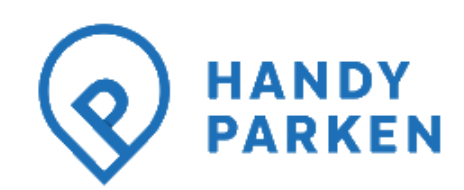

#### HANDYPARKEN fällt unter Ticketing:

Um bei HANDYPARKEN per Handyrechnung zahlen zu können, darf keine Sperre bei "Ticketing" gesetzt sein.